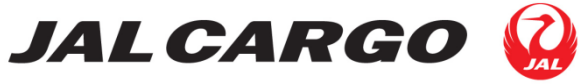

Japan Airlines Co.,Ltd. NRE Tennozu Bldg. 19F 4–11, Higashi–Shinagawa 2 chome Shinagawa–ku, Tokyo 140–8637 TEL: 81–3–5460–5747 / FAX: 81–3–5460–5859

JALCARGO-INFO-23-009 25 April 2023

Dear Valued Customer

#### (Information) Release of AWB Number Check Service for China

We thank you for your continued support of JAL CARGO.

MAWB numbers used to/from (including through) China has been kept in the China Customs system for the past 13 years. Therefore, when the same MAWB numbers were re-assigned between 2 and 13 years in the past, the China Customs system determined that it was a duplicate MAWB number, and there have been several cases of shipments with such AWB numbers being held by the China customs.

Therefore, to improve customer convenience, we have introduced the "AWB Number Check Service for China" on the JAL CARGO Homepage to check if the AWB number for China is duplicated or not as follow. Please refer to the following information.

Thank you for your continuous support for JAL CARGO.

(1) Service starts date

The service will be available from 04:00Z, April 25 (TUE), 2023

(2) Services Details

This service enables the customer to check the usage history of the AWB number assigned to a shipment to/from China.

In order to prevent the AWB numbers that have been used in the past, we recommend that the customer not use these AWB numbers for shipments to, from, or via China (excluding Hong Kong).

Applicable AWB numbers for the service as follow;

- PREFIX : PREFIX 131 only
- Applicable destinations: From China, via China, and to China (excluding HKG)
- Applicable period: Last 13 years

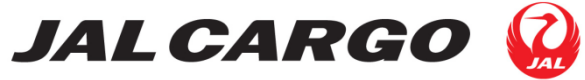

Japan Airlines Co.,Ltd. NRE Tennozu Bldg. 19F 4–11, Higashi-Shinagawa 2 chome Shinagawa-ku, Tokyo 140–8637 TEL: 81–3–5460–5747 / FAX: 81–3–5460–5859

(3) Instructions for using the service

The service is available from JAL CARGO Homepage on the International Cargo page. JAL CARGO International Cargo Homepage URL: <u>https://www.jal.co.jp/en/jalcargo/inter/</u>

| JAL CARG                 | 0                   |            | त्स्त Site        | emap > Japanese Q  |
|--------------------------|---------------------|------------|-------------------|--------------------|
| Home                     | International Cargo |            | Support           | JALCARGO           |
| Home International Cargo |                     |            |                   |                    |
|                          | 0                   |            |                   |                    |
| AN                       |                     | JAPA       | N AIRLINES        |                    |
| Internatio               | onal Cargo          |            |                   |                    |
|                          |                     | Jusca and  | Participantes - 1 |                    |
|                          |                     |            |                   |                    |
| 🛞 Track your shipmer     | nt                  | 🖌 Fligh    | t Status          |                    |
| single search 👻          | multiple search 👻   | By Airpor  | t                 | By Flight          |
|                          |                     | Airport Co |                   | Flight Number II   |
| Air Waybill Number       |                     | Departure  |                   |                    |
|                          |                     | Departure  | Arrival -         | Month 4 - Day 24 - |
|                          |                     |            | 47.545.545        |                    |
| ► Sear                   | ch                  |            | ▶ Search          | ▹ Search           |
|                          |                     |            |                   |                    |
|                          |                     |            |                   |                    |
| Tracing Mail             | Service (JTMS)      |            |                   |                    |
|                          |                     |            |                   |                    |
| AWB Number Check         | Service for China   |            |                   |                    |

#### (4) Attachments

"Instructions of AWB Number Check Service for China "

If you have any inquiries, please feel free to contact our sales representatives.

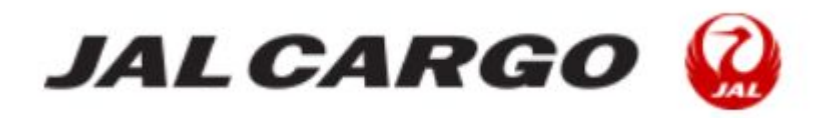

# JAL CARGO Homepage

# Instruction of AWB Number Check Service for China

First of all, we would like to thank you for visiting JAL CARGO Homepage.

We have introduced "AWB number check service for China" on the JAL CARGO Homepage. Please refer to the following instructions for using this service.

## JAL CARGO HOMEPAGE Instruction of AWB Number Check Service for China

- 1. AWB Number Check Service for China Search Site Location
- 1.1 JAL CARGO HOMEPAGE International Cargo page, under

Tracking Mail Service (JTMS)

| JALCARGO                 | > 🔬                 |                  | 品 Site         | map 🕨 Japanese   | Q     |
|--------------------------|---------------------|------------------|----------------|------------------|-------|
| Home                     | International Cargo |                  | Support        | JALCARGO         |       |
| Home International Cargo |                     |                  |                |                  |       |
|                          |                     |                  | INES           |                  |       |
|                          | nal Cardo           | JAPAN            |                |                  |       |
|                          |                     |                  |                |                  |       |
|                          | .atc                |                  |                |                  | 6-6   |
| Track your shipmen       | t                   | 🔗 Flight Sta     | tus            |                  |       |
| single search 🗸          | multiple search 🝷   | By Airport       |                | By Flight        |       |
| Air Waybill Number       |                     | Airport Code     | HND            | Flight Number JL |       |
| 131 -                    |                     | Departure/Arriva | al             | Departure Date   |       |
| HOUSE Number             |                     |                  | Arrival -      | Month 4 🝷 Day    | 19 👻  |
| > Searc                  | sh                  | > Sea            | arch           | > Search         |       |
|                          |                     |                  |                |                  |       |
|                          |                     |                  |                |                  |       |
| 🖂 Tracing Mail S         | Service (JTMS)      |                  |                |                  |       |
|                          |                     |                  |                |                  |       |
| P AWB Number Check       | Service for China   |                  |                |                  |       |
|                          |                     |                  | ,              |                  |       |
|                          |                     |                  |                |                  |       |
|                          |                     |                  | 01010101010000 |                  | ***** |
|                          |                     |                  |                | 6 01             |       |
|                          | Number C            | neck S           | ervice         | for China        |       |
|                          |                     |                  |                |                  |       |

## 1. AWB Number Check Service for China Search Site Location

1.2 JAL CARGO HOMEPAGE International Cargo Upper Header

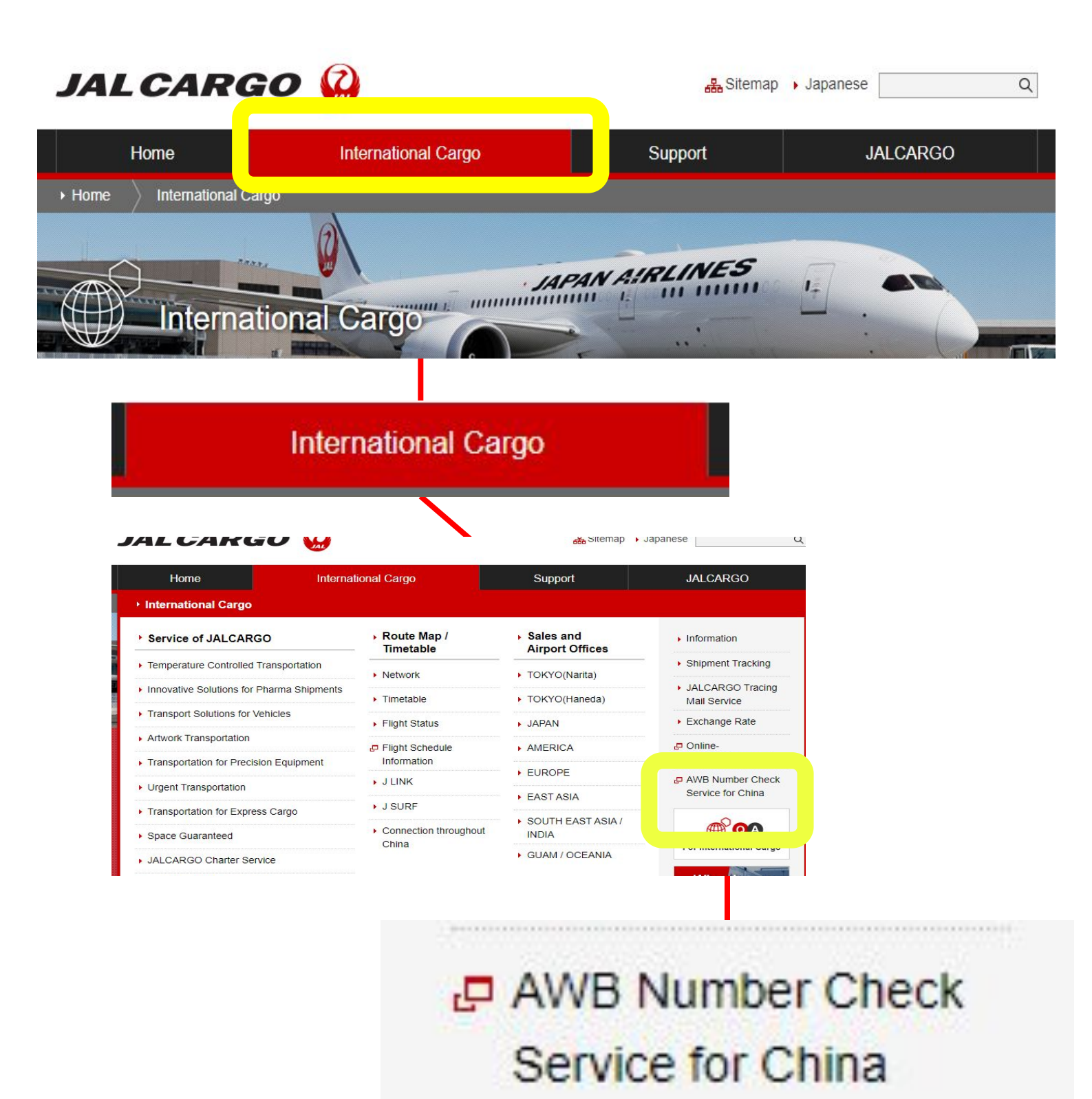

## 1. AWB Number Check Service for China Search Site Location

## 1.3 JAL CARGO HOMEPAGE Bottom footer in Site Map

#### Home

- International Cargo
- JALCARGO Tracing Mail Service
- Exchange Rate
- Online-Booking(Ezycargo)
- Service of JALCARGO
- Route Map / Timetable
- Sales and Airport Offices

P AWB Number Check Service for China

Support

- FAQ
- Labels and Related Documents
- JAL Fleet & ULD
- Transportation of Pets/Live Animals
- Transportation of Dangerous Goods
- Conditions of Carriage

## AWB Number Check Service for China

Why choose JALCARGO

## 2. Single Search example

| single search      | multiple search    |
|--------------------|--------------------|
| Air Waybill Number | Air Waybill Number |
| 131 - 57139541     | 131 - ~ 131 -      |
| 131 -              | Search             |
| 131 -              |                    |
| 131 -              |                    |
| 131 -              |                    |
| Search >           |                    |
|                    |                    |
|                    |                    |

2.1 Enter AWB number and click " Search "

Single search can input 5 AWB number.

| single search             |            |  |  |
|---------------------------|------------|--|--|
| Air Waybill Number<br>131 | - 57139541 |  |  |
| 131                       | -          |  |  |
| 131                       | -          |  |  |
| 131                       | -          |  |  |
| 131                       | -          |  |  |
|                           | Search >   |  |  |

## 2. Single Search example

2.2 Single search result will be shown under search box.

If the AWB number is used to/via/from China (except HKG) in the past 13 years, the past history will show. If the past history showed, please use another AWB which the destiona is to China or via china.

| single search      | multiple search    |
|--------------------|--------------------|
| Air Waybill Number | Air Waybill Number |
| 131 - 57139541     | 131 - ~ 131 -      |
| 131 -              | Search >           |
| 131 -              |                    |
| -                  |                    |
| -                  |                    |
| Search >           |                    |

#### Search Result Origin Destination ISSUE Date Air Waybill Number 131-57139541 NRT PVG 2021/04/21 Search Result Air Waybill Number Destination **ISSUE Date** Origin 131-57139541 NRT PVG 2021/04/21

## 2. Single Search example

2.3 If there is an error in the number, an error message

will be shown. Please refer to the error message list

attached to this document for an example.

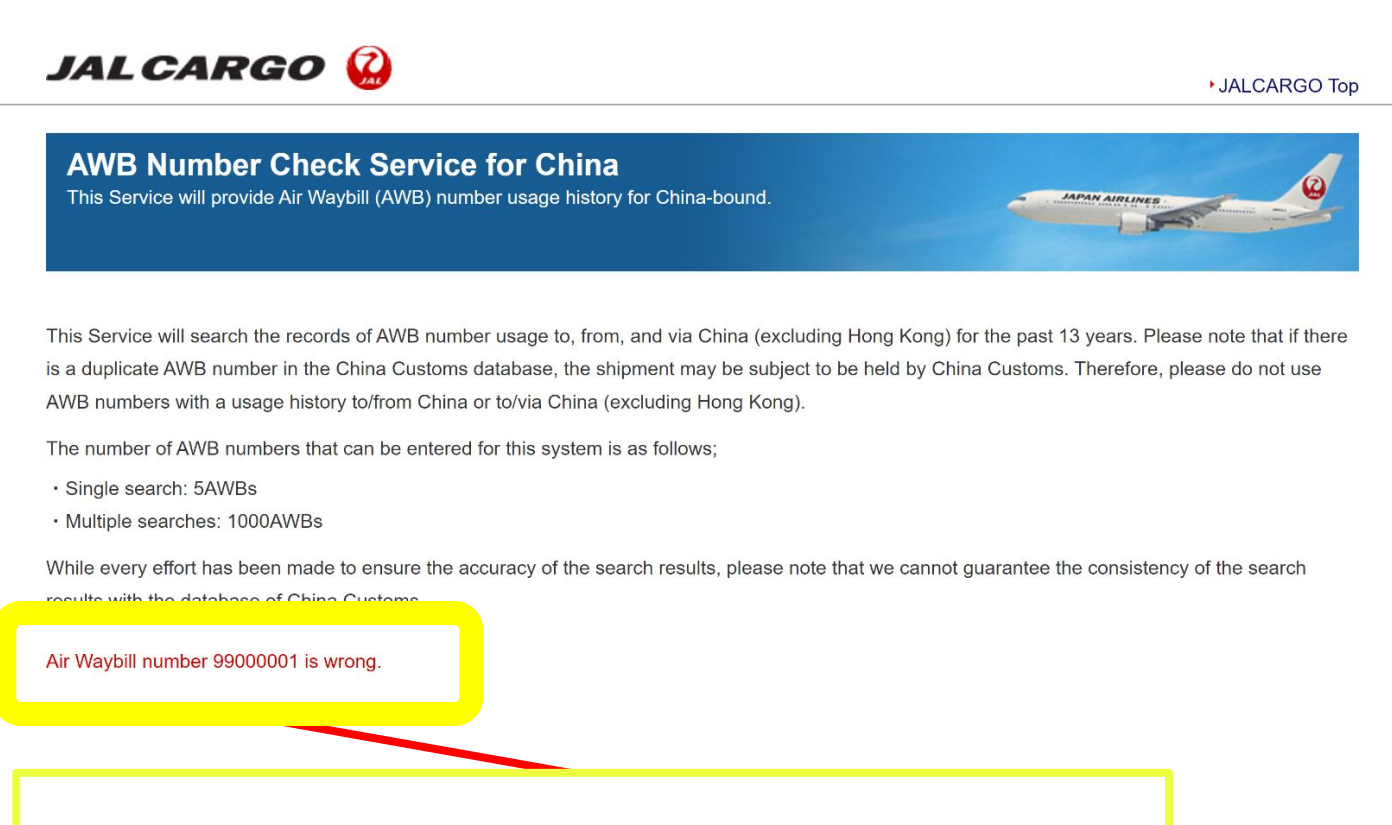

## Air Waybill number 99000001 is wrong.

## 3. Multiple search example

| single search               | multiple search                                       |
|-----------------------------|-------------------------------------------------------|
| Air Waybill Number<br>131 - | Air Waybill Number<br>131 - 57139500 ~ 131 - 57139600 |
| 131 -<br>131 -              | Search >                                              |
| -                           |                                                       |
| 131 - Search >              |                                                       |

3.1 Enter AWB number and click " Search "

Range search is available within 1000 AWB numbers.

## <Multiple Search Example>

- 131-1234 5001 ~ 131-1234 6000 are 1000 or less, so multiple searches can be performed.
- 131-1234 5000 ~ 131-1234 6000 are in the 1001 entries, so multiple searches will result in an error message.

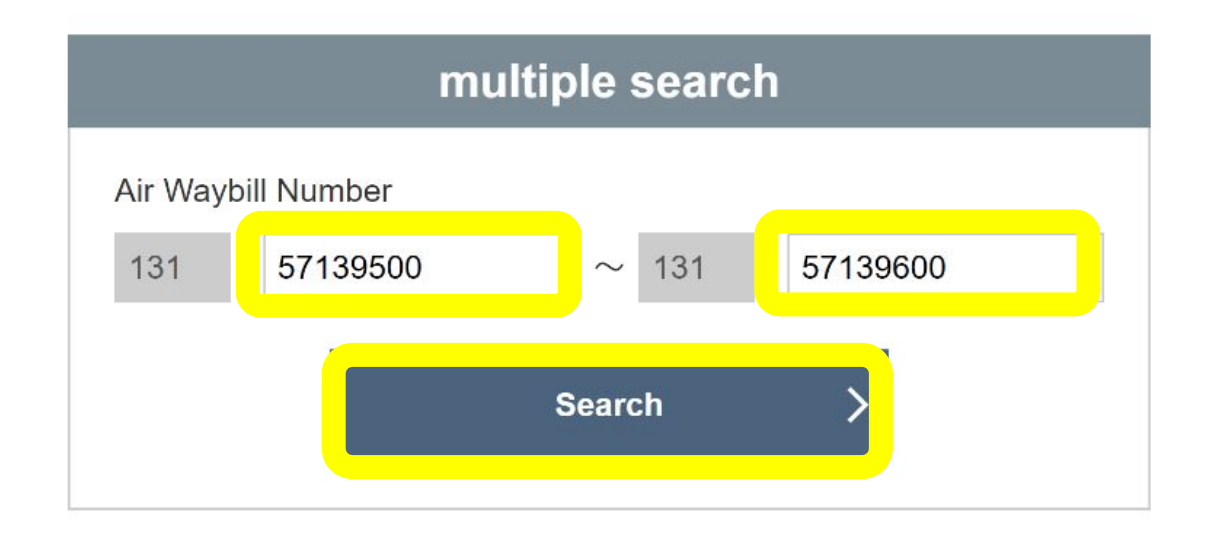

## 3. Multiple search example

3.2 Multiple search result will be shown under search box. If the AWB number is used to/via/from China (except HKG) in the past 13 years, the past history will show. If the past history showed, please use another AWB which the destiona is to China or via china.

| Air Waybill Number<br>131 -<br>131 -<br>131 -<br>131 -                          |                             | Air Waybill Num               | ber<br>19500 ~ 131 - 57139600<br>Search >                     | () |
|---------------------------------------------------------------------------------|-----------------------------|-------------------------------|---------------------------------------------------------------|----|
| 131 -                                                                           |                             |                               |                                                               |    |
| Se                                                                              | earch >                     |                               |                                                               |    |
|                                                                                 |                             |                               |                                                               |    |
| earch Result                                                                    |                             |                               |                                                               |    |
| earch Result<br>Air Waybill Number                                              | Origin                      | Destination                   | ISSUE Date                                                    |    |
| earch Result<br>Air Waybill Number<br>131-57139526                              | Origin<br>OSA               | Destination                   | ISSUE Date<br>2010/08/11                                      |    |
| earch Result<br>Air Waybill Number<br>131-57139526<br>131-57139530              | Origin<br>OSA<br>NRT        | Destination<br>SHA<br>PVG     | ISSUE Date<br>2010/08/11<br>2021/04/23                        |    |
| earch Result<br>Air Waybill Number<br>31-57139526<br>31-57139530<br>31-57139541 | Origin<br>OSA<br>NRT<br>NRT | Destination   SHA   PVG   PVG | ISSUE Date       2010/08/11       2021/04/23       2021/04/21 |    |

## Search Result

| Air Waybill Number | Origin | Destination | ISSUE Date |
|--------------------|--------|-------------|------------|
| 131-57139526       | OSA    | SHA         | 2010/08/11 |
| 131-57139530       | NRT    | PVG         | 2021/04/23 |
| 131-57139541       | NRT    | PVG         | 2021/04/21 |

### 3. Multiple search example

3.3 If there is an error in the number, an error message

will be shown. Please refer to the error message list

which attached to this document for an example.

<Error message sample>

## JALCARGO 🤬

JALCARGO Top

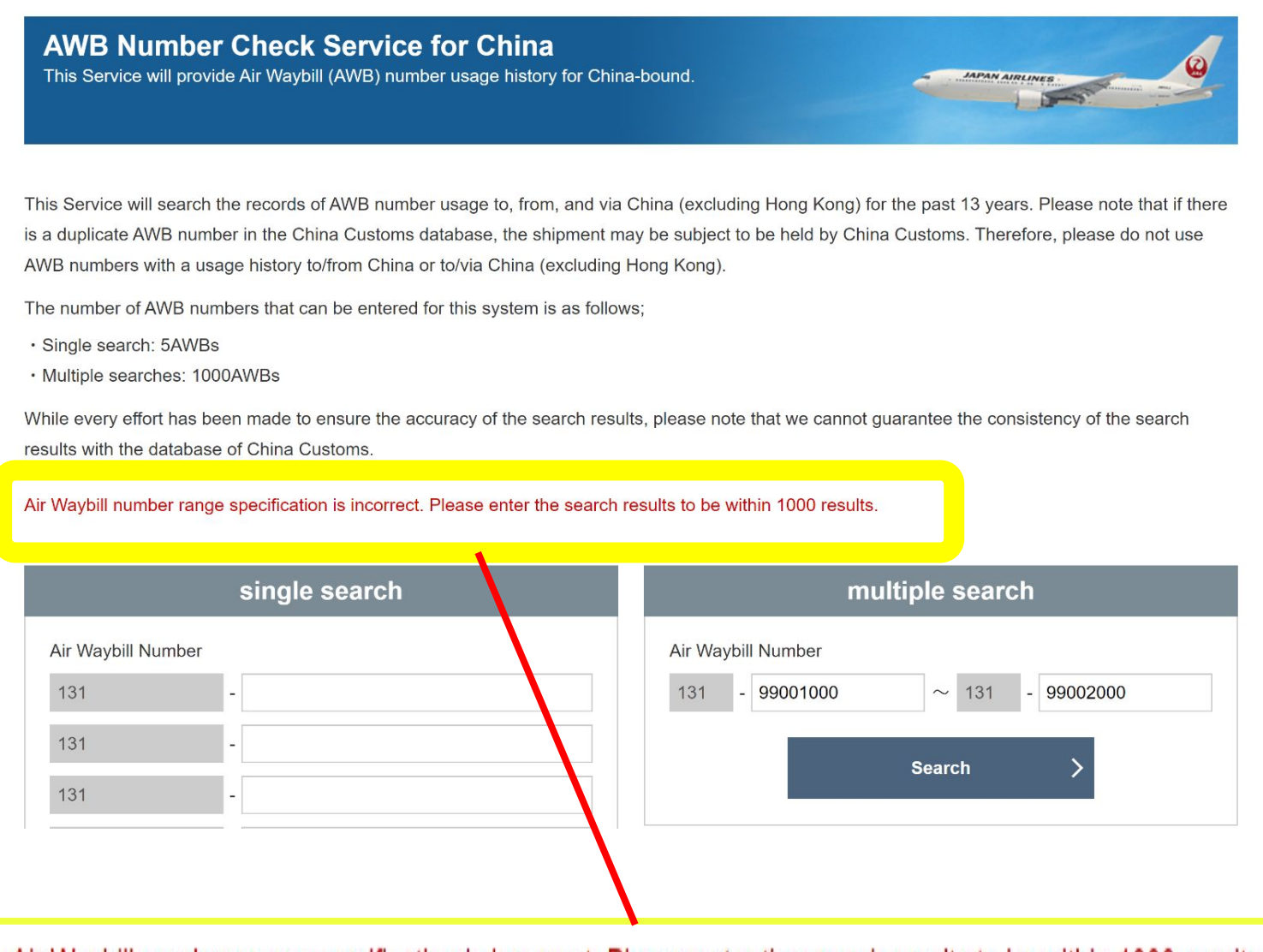

Air Waybill number range specification is incorrect. Please enter the search results to be within 1000 results.

## 4. Error message list

| Please enter Air Waybill<br>Number.                                                                                                    | When AWB number is not entered.                                                                                                |
|----------------------------------------------------------------------------------------------------|----------------------------------------------------------------------------------------------------|
| Please enter Air Waybill<br>Number (entered number)<br>with 8 numeric characters in<br>half-size.                                           | Single Search :<br>If AWB number does not have enough<br>characters                                                            |
| Please enter Air Waybill<br>Number "From" with 8<br>numeric characters in<br>half-size.                                                     | Multiple search :<br>If AWB number does not have enough<br>characters in "From" column                                         |
| Please enter Air Waybill<br>Number "To" with 8 numeric<br>characters in half-size.                                                          | Multiple search :<br>If AWB number does not have enough<br>characters in "To" column                                           |
| Air Waybill number range<br>specification is incorrect.<br>Please enter the search<br>results to be within 1000<br>results.                 | Multiple search :<br>AWB number range error                                                                                    |
| Air Waybill number range<br>specification is incorrect.<br>Please enter the start number<br>on the left and the end<br>number on the right. | Multiple search :<br>Starting AWB number needs to be smaller<br>than TO AWB number. (Example 131-0000<br>1200 ~ 131-0000 1100) |
| Air Waybill number (entered number) is wrong.                                                                                               | Single search :<br>If the check digit is incorrect                                                                             |
| Sorry for the inconvenience,<br>but would you please try<br>(access) again later.                                                           | When any connection error, etc. other than the above error is found                                                            |